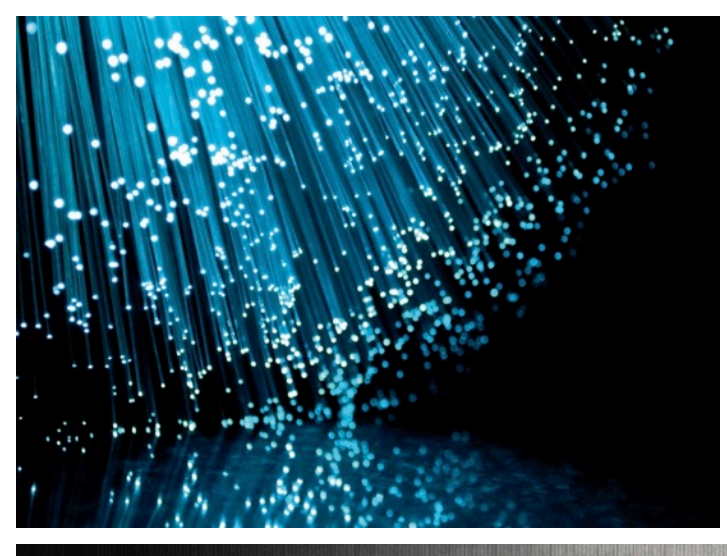

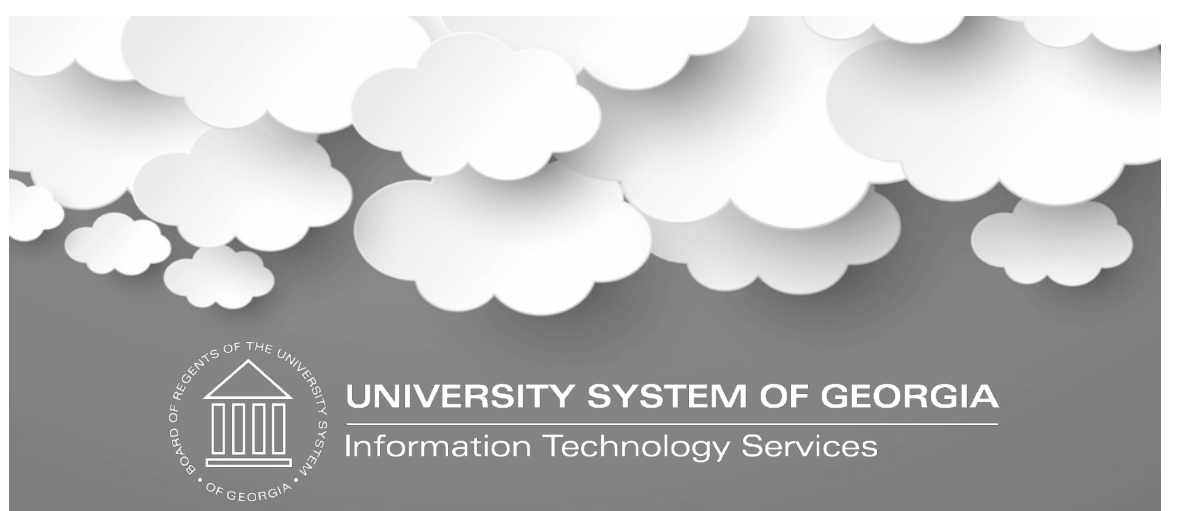

New User Guide to Audits Degree Works 5.0.1 March 28, 2019

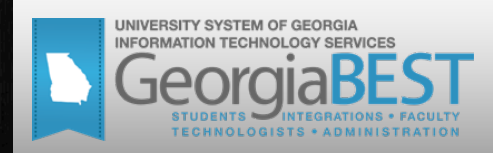

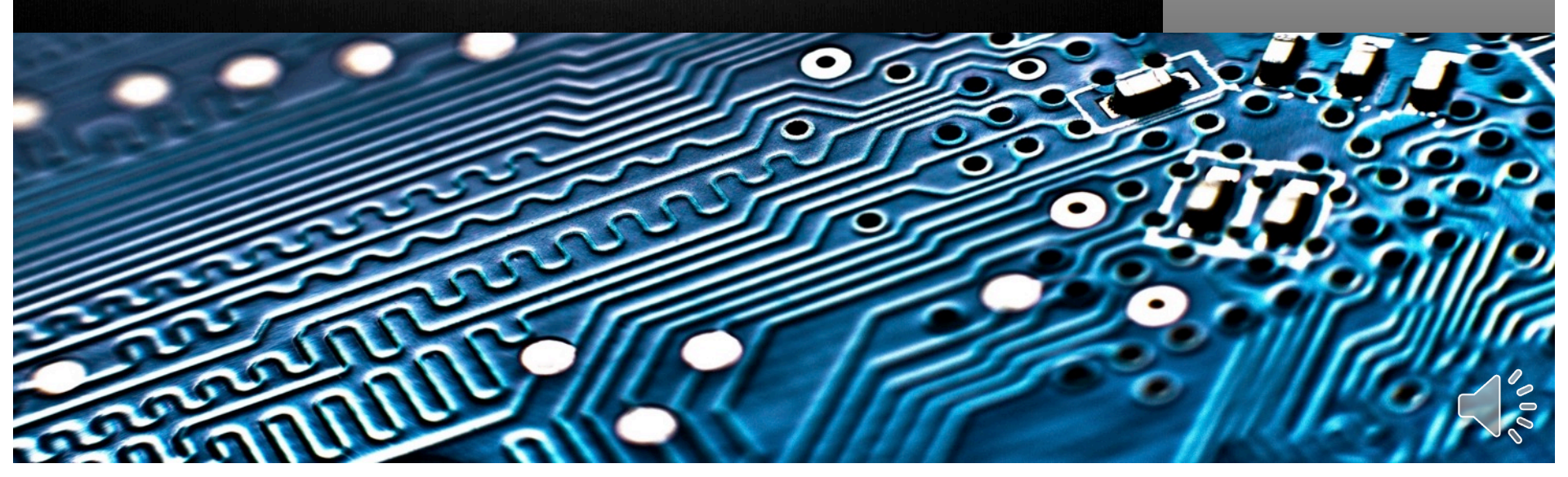

### Objectives

- Log on to Degree Works
- Process and View Audits
- Process What-If Audits
- Enter Notes
- Identify and Manage
   Exceptions
- Use GPA calculators

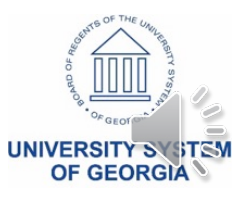

### Log On to Degree Works

ellucian.

### Ellucian. Degree Works

| User name |         |   |
|-----------|---------|---|
|           |         |   |
|           |         |   |
| Password  |         |   |
|           |         | 0 |
|           |         |   |
|           |         |   |
|           | Sign In |   |
|           |         |   |

- Access and Authentication
- Home Screen
- Search for a Student
- Retrieve a Student

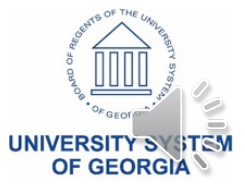

# Access and Authentication

- May access through Self Service Banner or a direct link
- SSO credentials Luminus, CAS, SAML 2.0
- Authentication issues contact your SSO manager

| ellucian               |
|------------------------|
| Ellucian. Degree Works |
|                        |
|                        |
| Password               |
|                        |
|                        |
| Sign In                |
|                        |

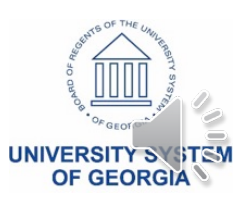

### Degree Works Home Screen

#### ellucian.

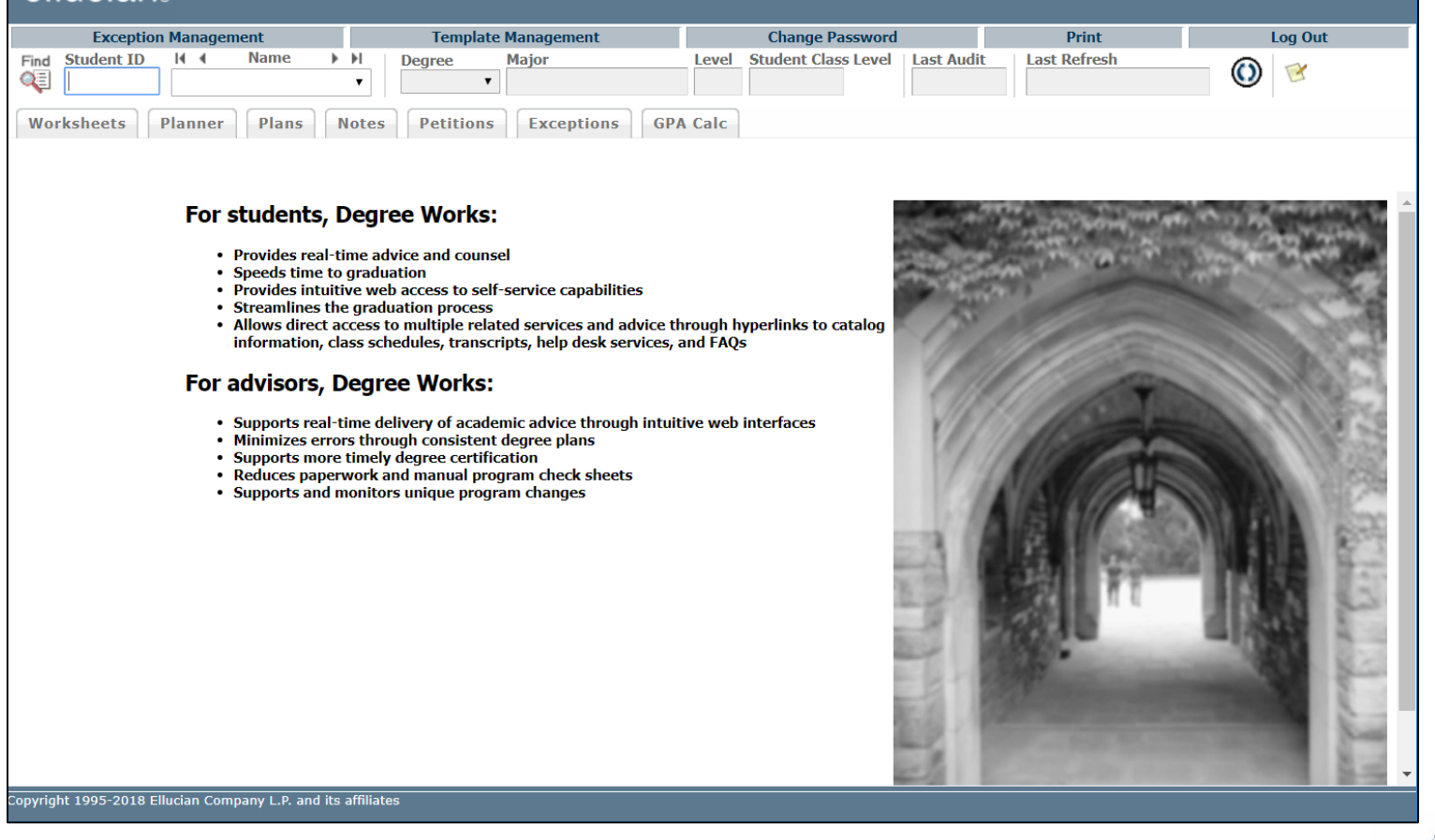

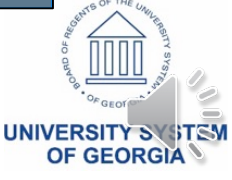

## Search for a Student

| Degree                      |                                         | Ma              | ajor                             |                                       | Sport       |            |                 |
|-----------------------------|-----------------------------------------|-----------------|----------------------------------|---------------------------------------|-------------|------------|-----------------|
| All Degree Code             | S                                       | ▼ AI            | Il Major Codes                   |                                       | No Sport se | elected    |                 |
| Level                       |                                         | Mi              | nor                              |                                       | Academic St | tanding    |                 |
| All Level Codes             | •                                       | • AI            | Il Minor Codes                   | · · · · · · · · · · · · · · · · · · · |             |            | gs              |
| All Student Class Le        | vel<br>s Loval Cadas                    |                 | llege                            |                                       | Student Att | ribute     |                 |
| Catalaa Yaar                | Lever Codes                             | · AI            | in College Codes                 |                                       | NO ALLIDUL  | e selecteu |                 |
| All Catalog Year            | values                                  |                 | udent Type<br>Il Student Type Co | dos                                   | ,           |            |                 |
| All Catalog Teal            | values                                  | Choson Bor      | noatabla Soarab (                | ritoria                               |             |            |                 |
|                             |                                         |                 |                                  |                                       |             |            |                 |
|                             |                                         |                 |                                  |                                       |             |            |                 |
| Student Searc               | <b>h:</b> Enter your criteria a<br>Name | and click "Sear | rch" to find students<br>Degree  | Maior                                 |             | Level      | Student Class   |
| Student Searc<br>Student ID | <b>h:</b> Enter your criteria a<br>Name | and click "Sea  | rch" to find students<br>Degree  | Major                                 |             | Level      | Student Class I |

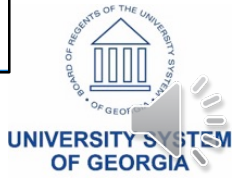

Find

## Search for a Student

| 🖉 Find Student                | s s  | tudent ID First N  | lame         | Last Name     |                |           |           |          |
|-------------------------------|------|--------------------|--------------|---------------|----------------|-----------|-----------|----------|
|                               |      |                    |              |               |                |           |           |          |
| Degree                        | _    | Major              |              |               | Sport          |           |           |          |
| All Degree Codes              | •    | All Major Codes    | \$           | •             | No Sport sele  | cted      |           | <u></u>  |
| Level                         |      | Minor              |              |               | Academic Star  | nding     |           | _        |
| All Level Codes               | •    | All Minor Codes    | \$           | •             | All Academic   | Standings |           | <u>'</u> |
| Student Class Level           |      | College            |              |               | Student Attrib | ute       |           | _        |
| All Student Class Level Codes | •    | All College Cod    | es           | •             | No Attribute s | elected   |           | <u>'</u> |
| Catalog Year                  |      | Student Type       |              |               |                |           |           |          |
| All Catalog Year values       | •    | All Student Typ    | e Codes      | •             |                |           |           |          |
|                               | Chos | en Repeatable Sear | rch Criteria |               |                |           |           |          |
| Search Clear                  |      |                    |              |               |                | ▼ Remove  |           | *        |
| ID Name 🔺                     |      |                    | Degree       | Major         |                |           | Level     | 12       |
| 900010137 Jensen, Jamie J     |      |                    | BS           | Biology - Gen | neral          |           | US        |          |
| Ø00010160 Jensen, Jamie J     |      |                    | BS           | Biology - Gen | neral          |           | US        |          |
|                               |      |                    | DC.          | Distance Com  | 1              |           |           | +        |
| OK Cancel                     |      |                    |              |               |                | Check All | Incheck A | II       |

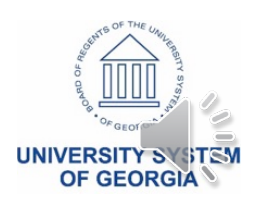

### Process and View Audits

| Exception       | Management                            | Template Managen                        | nent                         | Change P                                         | assword                                  | Print                  | Lo               |
|-----------------|---------------------------------------|-----------------------------------------|------------------------------|--------------------------------------------------|------------------------------------------|------------------------|------------------|
| Find Student ID | I4 4 Name ►                           | M Degree Major                          | 1                            | level Student Clas                               | s Level Last Audit                       | Last Refresh           | 0                |
| 900010137       | Jensen, Jamie J                       | <ul> <li>BS</li> <li>Biology</li> </ul> | - General                    | US Junior                                        | 10/08/2017                               | 10/12/2017 at 7:       | :01 am           |
| Worksheets      | lanner Plans N                        | lotes Petitions Excep                   | ptions GPA C                 | alc                                              |                                          |                        |                  |
| Worksheets      | Format:                               |                                         |                              | 🖉 Include in-                                    | progress classes                         |                        |                  |
| History         | Student View                          | View Save as                            | PDF Process                  | New Include pre                                  | registered classes                       | is History             |                  |
| What If         | 01010110111                           | 01200                                   |                              | 111101                                           |                                          |                        |                  |
|                 | · · · · · · · · · · · · · · · · · · · |                                         |                              | Degree Progres                                   | 8                                        |                        |                  |
| History         | Requ                                  | uirements                               |                              | 73%                                              |                                          |                        |                  |
| Look Ahead      | Cred                                  | lite                                    | 38%                          |                                                  |                                          |                        |                  |
| 500             | crea                                  | 100                                     | 0070                         |                                                  |                                          |                        |                  |
|                 |                                       |                                         |                              |                                                  |                                          |                        |                  |
| SUC HISTORY     | Bachelor of Scie                      | ence                                    |                              |                                                  |                                          | Catalog Year:          | 2008 Credits Req |
|                 | Unmet conditions for                  | this set of requirements:               | A minimum o<br>more credits. | redits must be taken i<br>f 39 credits must be t | n residence<br>aken at 3000 level or abo | ve, You have taken 3 b | ut need 36       |
|                 | Vou meet the min                      | imum 2.0 GPA requirement                | more creats.                 |                                                  |                                          |                        |                  |
|                 | Reg'd High Schoo                      | Curriculum-RHSC                         |                              |                                                  |                                          |                        |                  |
|                 | GGC Competency                        | Test                                    |                              |                                                  |                                          |                        |                  |
|                 | 🛃 US and Georgia H                    | istory and Constitution Req             |                              |                                                  |                                          |                        |                  |
|                 | GGC Core Curricul                     | lum Requirements                        | Still                        | Needed: See GGC                                  | Core Curriculum Requi                    | rements - Science se   | ection           |
|                 | Major Requirement                     | nts                                     | Still                        | Needed: See Majo                                 | r in Biology - General I                 | liology Concentratio   | n section        |
|                 | 🗹 Req. High Scho                      | ol Curriculum-RHSC (Forme               | rly CPC)                     |                                                  |                                          |                        | Catalog \        |
|                 | Z English RHSC sati                   | sfied                                   |                              |                                                  |                                          |                        |                  |
|                 | Mathematics RHS                       | C satisfied                             |                              |                                                  |                                          |                        |                  |
|                 | Foreign Language                      | RHSC satisfied                          |                              |                                                  |                                          |                        |                  |
|                 | Notural Science R                     | USC cotteflod                           |                              |                                                  |                                          |                        |                  |

- Viewing the Student Audit
- Other Worksheet Views
- Dynamic Refresh vs
   Manual Refresh

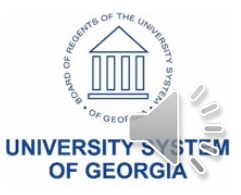

### Student Context Bar

#### ellucian。

| Exception                                                                | Management                  | Tem                   | iplate Management            |             | Chang                                                | je Passwoi                                  | rd                                          | Print                                            |           | Log Out          |     |
|--------------------------------------------------------------------------|-----------------------------|-----------------------|------------------------------|-------------|------------------------------------------------------|---------------------------------------------|---------------------------------------------|--------------------------------------------------|-----------|------------------|-----|
| Find Student ID                                                          | I I Name<br>Jensen, Jamie J | BS                    | Major<br>▼ Biology - General | Level<br>US | Student Cla<br>Junior                                | ss Level                                    | Last Audit<br>03/04/2019                    | Last Refresh<br>Today at 7:02 am                 | 0         | ) 😢              |     |
| Worksheets                                                               | anner Plans                 | Notes Petitio         | ns Exceptions                | GPA Calc    |                                                      |                                             |                                             |                                                  |           |                  |     |
| Worksheets >                                                             | Format:<br>Student View     | ▼ View                | Save as PDF                  | Process New | <ul> <li>Include in-</li> <li>Include and</li> </ul> | progress class                              | es <u>Class</u>                             | History                                          |           |                  |     |
| HISTORY                                                                  | Student View A              | A27PBYT as of 03/04/2 | 2019 at 11:52                |             | Include pro                                          | eregistered cla                             | 19969                                       |                                                  |           |                  |     |
|                                                                          | Student                     | Jensen, Jamie J       |                              |             | Lev                                                  | vel                                         | school test                                 |                                                  |           |                  |     |
| What If<br>History                                                       | ID                          | 900010137             |                              |             | De                                                   | gree                                        | Bachelor of                                 | Science                                          |           |                  |     |
| Look Ahead                                                               | Classification              | Junior                |                              |             | Col                                                  | lege                                        | School of S                                 | cience & Technology                              |           |                  |     |
| SOC                                                                      | Advisor                     |                       |                              |             | Ма                                                   | jor                                         | Biology - Ge                                | eneral                                           |           |                  |     |
| SOC History                                                              | Overall GPA                 | 3.260                 |                              |             | Mir                                                  | ior                                         |                                             |                                                  |           |                  |     |
|                                                                          |                             |                       |                              |             | Degree Proc                                          | iress                                       |                                             |                                                  |           |                  |     |
|                                                                          | Re                          | equirements           | 30%                          |             | begreeting                                           | 1035                                        |                                             |                                                  |           |                  |     |
|                                                                          | Cr                          | redits                | 41%                          | 0           |                                                      |                                             |                                             |                                                  |           |                  |     |
|                                                                          |                             |                       |                              |             |                                                      |                                             |                                             |                                                  |           |                  |     |
|                                                                          |                             |                       |                              |             |                                                      |                                             |                                             | Catalog Year:                                    | 2008 Cr   | redits Required: | 120 |
|                                                                          | Bachelor of S               | cience                |                              |             |                                                      |                                             |                                             | GPA:                                             | 3.122     | Credits Applied: | 49  |
| Unmet conditions for this set of requirements:<br>A minimum of 39 credit |                             |                       |                              |             |                                                      | ently have 4<br>in residence<br>taken at 30 | 19, you still nee<br>e<br>00 level or above | d 71 more credits.<br>e, You have taken 3 but ne | ed 36     |                  |     |
|                                                                          | Vou meet the m              | ninimum 2.0 GPA rea   | more                         | credits.    |                                                      |                                             |                                             |                                                  |           |                  |     |
|                                                                          | Reg'd High Sch              | ool Curriculum-RHS    | C                            | Still Nee   | eded: See R                                          | eg. High S                                  | chool Curriculu                             | IM-RHSC (Formerly CPC                            | ) section |                  |     |

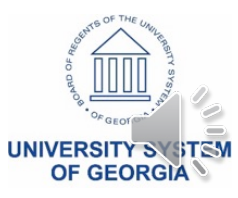

# Viewing the Student Audit – Student Header

| Exception M                                                                                                    | lanagement                     | Template                  | e Management               |                 | Change Password                      |                          | Print                                 | Log Out              |  |
|----------------------------------------------------------------------------------------------------|--------------------------------|---------------------------|----------------------------|-----------------|--------------------------------------|--------------------------|---------------------------------------|----------------------|--|
| Find         Student ID         I           Image: Student ID         900010137         Image: Student ID         Image: Student ID                                                                                                    | Name           Jensen, Jamie J | ► ► Degree<br>▼ BS ▼      | Major<br>Biology - General | Level S<br>US J | <b>Student Class Level</b><br>Junior | Last Audit<br>10/08/2017 | Last Refresh<br>10/12/2017 at 7:01 an | n 🛈 🧭                |  |
| Worksheets                                                                                                    | anner Plans                    | Notes Petitions           | Exceptions GPA             | Calc            |                                      |                          |                                       |                      |  |
| Worksheets       Format:       Include in-progress classes         Student View       View       Save as PDF       Process New       Include in-progress classes         History       Include precedent of the precedent of the precedent |                                |                           |                            |                 |                                      |                          |                                       |                      |  |
| What If                                                                                                    | Student View                   | AA270Bht as of 10/08/2017 | ' at 13:26                 |                 |                                      |                          |                                       |                      |  |
| What If                                                                                                    | Student                        | Jensen, Jamie J           |                            |                 | Level                                | school test              |                                       |                      |  |
| History                                                                                                    | ID                             | 900010137                 |                            |                 | Degree                               | Bachelor of Scie         | nce                                   |                      |  |
| Look Ahead                                                                                                    | Classification                 | Junior                    |                            |                 | College                              | School of Science        | e & Technology                        |                      |  |
| SOC                                                                                                    | Advisor                        |                           |                            |                 | Major                                | Biology - Genera         | l                                     |                      |  |
| SOC History                                                                                                    | Overall GPA                    | 3.260                     |                            |                 | Minor                                |                          |                                       |                      |  |
|                                                                                                    |                                |                           |                            | Deare           | ee Progress                          |                          |                                       |                      |  |
|                                                                                                    | [                              | Requirements              |                            |                 | 73%                                  |                          |                                       |                      |  |
|                                                                                                    | [                              | Credits                   | 38%                        | _               |                                      |                          |                                       |                      |  |
|                                                                                                    |                                |                           |                            |                 |                                      |                          | Cotolog Veor 2000                     | Credits Dequired 120 |  |

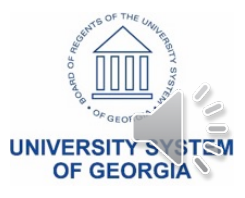

# Viewing the Student Audit – Progress Bar

| Exception M     | lanagement          | Template Manageme                | ent                                                                                    | Change Password                                                                 | Print                                                                             | Log Out                    |
|-----------------|---------------------|----------------------------------|----------------------------------------------------------------------------------------|---------------------------------------------------------------------------------|-----------------------------------------------------------------------------------|----------------------------|
| Find Student ID | A Name A            | Degree Major                     | Level                                                                                  | Student Class Level                                                             | Last Audit Last Refresh                                                           |                            |
| 900010137       | Jensen, Jamie J     | ▼ BS ▼ Biology -                 | General US                                                                             | Junior                                                                          | 10/08/2017 10/12/2017 at                                                          | 7:01 am                    |
| Worksheets Pla  | anner Plans I       | Notes Petitions Excep            | GPA Calc                                                                               |                                                                                 |                                                                                   |                            |
| Worksheets 💙    | Format:             | Minus Cours on D                 | DE Des sans News                                                                       | Include in-progress cla                                                         | asses                                                                             |                            |
| History         | Student View        | View Save as P                   | DF Process New                                                                         | 🖉 Include preregistered                                                         | classes                                                                           |                            |
| What If         | Student View AA2    | 270Bht as of 10/08/2017 at 13:26 |                                                                                        |                                                                                 |                                                                                   |                            |
| What If         | Student             | Jensen, Jamie J                  |                                                                                        | Level                                                                           | school test                                                                       |                            |
| History         | ID                  | 900010137                        |                                                                                        | Degree                                                                          | Bachelor of Science                                                               |                            |
| Look Ahead      | Classification      | Junior                           |                                                                                        | College                                                                         | School of Science & Technology                                                    |                            |
| SOC             | Advisor             |                                  |                                                                                        | Major                                                                           | Biology - General                                                                 |                            |
| SOC History     | Overall GPA         | 3.260                            |                                                                                        | Minor                                                                           |                                                                                   |                            |
|                 | Req                 | uirements                        | Deg                                                                                    | ree Progress<br>73%                                                             |                                                                                   |                            |
|                 | Crea                | dits                             | 38%                                                                                    |                                                                                 |                                                                                   |                            |
|                 |                     |                                  |                                                                                        |                                                                                 |                                                                                   |                            |
|                 | Deskelan of Cal     |                                  |                                                                                        |                                                                                 | Catalog Year:                                                                     | 2008 Credits Required: 120 |
|                 | Bachelor of Sci     | ience                            |                                                                                        |                                                                                 | GPA:                                                                              | 3.152 Credits Applied: 46  |
|                 | Unmet conditions fo | or this set of requirements:     | 120 credits are requi<br>The last 31 credits m<br>A minimum of 39 cre<br>more credits. | red. You currently have<br>ust be taken in residend<br>dits must be taken at 30 | 46, you still need 74 more credits.<br>ce<br>000 level or above, You have taken 3 | but need 36                |
|                 | Vou meet the min    | nimum 2.0 GPA requirement.       |                                                                                        |                                                                                 |                                                                                   |                            |
|                 | Req'd High Schoo    | ol Curriculum-RHSC               |                                                                                        |                                                                                 |                                                                                   |                            |

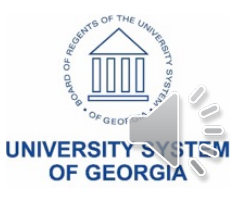

# Viewing the Student Audit – Degree Requirements

| Find         Student ID           Image: Student ID         900010137 | I ( ) Name) IDegreeMajorLevelStudent Class LevelLast AuditLast RefreshJensen, Jamie J•BS•Biology - GeneralUSJunior10/08/201710/12/2017 at 7:01 am🕑         |
|-----------------------------------------------------------------------|----------------------------------------------------------------------------------------------------|
| Worksheets                                                            | Planner Plans Notes Petitions Exceptions GPA Calc                                                                                                    |
| Worksheets                                                            | Format:     ✓ Include in-progress classes       Student View     ▼       View     Save as PDF       Process New     Class History                          |
| History                                                               | Include preregistered classes                                                                                                    |
| What If                                                               | Overall GPA 3.260 Minor                                                                                                    |
| What If<br>History                                                    | Degree Progress                                                                                                    |
| Look Ahead                                                            | Requirements 73%                                                                                                    |
| SOC                                                                   | Credits 38%                                                                                                    |
| SOC History                                                           |                                                                                                    |
|                                                                       | Bachelor of ScienceCatalog Year:2008Credits Required:120GPA:3.152Credits Applied:46                                                                        |
|                                                                       | Unmet conditions for this set of requirements:<br>A minimum of 39 credits must be taken at 3000 level or above, You have taken 3 but need 36 more credits. |
|                                                                       | 🛿 You meet the minimum 2.0 GPA requirement.                                                                                                    |
|                                                                       | 🗹 Req'd High School Curriculum-RHSC                                                                                                    |
|                                                                       | Competency Test                                                                                                    |
|                                                                       | US and Georgia History and Constitution Req                                                                                                    |
|                                                                       | Core Curriculum Requirements Still Needed: Core Curriculum Requirements - Science section                                                                  |
|                                                                       | Major Requirements Still Needed: See Major in Biology - General Biology Concentration section                                                              |

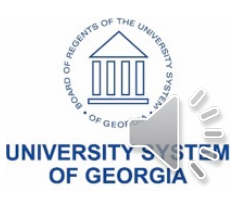

# Viewing the Student Audit – Major Requirements

| Find         Student ID           Image: Optimized state         900010137 | Id     Name     Id     Degree     Major       Jensen, Jamie J     T     BS     T     Biology - General                                                                                                    | LevelStudent Class LevelLast AuditLast RefreshUSJunior10/08/201710/12/2017 at 7:01 amImage: Class Class Cla |
|----------------------------------------------------------------------------|----------------------------------------------------------------------------------------------------|----------------------------------------------------------------------------------------------------|
| Worksheets                                                                 | Planner Plans Notes Petitions Exceptions G                                                                                                    | SPA Calc                                                                                                    |
| Worksheets >                                                               | Format:<br>Student View Save as PDF Pro                                                                                                    | Class History                                                                                                    |
| History                                                                    | Digital Media or Intro to Programming                                                                                                    | Include preregistered classes      Still Needed: 4 Credits in ITEC 2110* or 2110H or 2120                                                                                                    |
| What If                                                                    | AREA E - SOCIAL SCIENCE                                                                                                    |                                                                                                    |
| What If<br>History                                                         | American Government                                                                                                    | POLS 1101     American Government     CT     3     Fall 2006       Satisfied by     POLS1101 - American Government - Georgia Perimeter College                                                                                                    |
| Look Ahead                                                                 | U.S. History I or II                                                                                                    | HIST 2111     Survey of U.S. History I     AT     3     Fall 2006       Satisfied by     HIST2111 - United States History I - Georgia Perimeter College                                                                                                    |
| SOC<br>SOC History                                                         | Select one course:                                                                                                    | HIST 1111     Surv World History I     CT     3     Fall 2006       Satisfied by     HIST1501 - World Civilizatn to 1500 - Georgia Perimeter College                                                                                                    |
|                                                                            | Select one of the following:                                                                                                    | PSYC 1102 The Psychol Experience AT 3 Fall 2006<br>Satisfied by PSYC1101 Intre to Ceneral Psychology Coorgia Perimeter College                                                                                                    |
|                                                                            |                                                                                                    |                                                                                                    |
|                                                                            | Major in Biology - General Biology Concentration                                                                                                    | Catalog Year: 2008 Credits Required: 60<br>GPA: 3.285 Credits Applied: 14                                                                                                    |
|                                                                            | <ul> <li>Major in Biology - General Biology Concentration</li> <li>Unmet conditions for this set of requirements: 60 credits are requirements:</li> </ul>                                                                                                    | Catalog Year:       2008       Credits Required:       60         GPA:       3.285       Credits Applied:       14         uired. You currently have 14, you still need 46 more credits.                                                                                                    |
|                                                                            | <ul> <li>Major in Biology - General Biology Concentration</li> <li>Unmet conditions for this set of requirements: 60 credits are requirements: 39 credits at the 3000/4000 Level</li> </ul>                                                                                                    | Catalog Year:       2008       Credits Required:       60         GPA:       3.285       Credits Applied:       14         uired. You currently have 14, you still need 46 more credits.         Still Needed:       A minimum of 39 credits must be taken at 3000 level or above, You have taken 3 but need 36 more credits.                                                                                                    |
|                                                                            | <ul> <li>Major in Biology - General Biology Concentration</li> <li>Unmet conditions for this set of requirements: 60 credits are requirements: 39 credits at the 3000/4000 Level</li> <li>REQUIRED BIOLOGY COURSES</li> </ul>                                                                                                    | Catalog Year: 2008 Credits Required: 60         GPA: 3.285 Credits Applied: 14         uired. You currently have 14, you still need 46 more credits.         Still Needed:       A minimum of 39 credits must be taken at 3000 level or above, You have taken 3 but need 36 more credits.                                                                                                    |
|                                                                            | <ul> <li>Major in Biology - General Biology Concentration</li> <li>Unmet conditions for this set of requirements: 60 credits are requirements: 60 credits are requirements: 60 credits</li></ul> | Catalog Year:       2008       Credits Required:       60         GPA:       3.285       Credits Applied:       14         uired. You currently have 14, you still need 46 more credits.         Still Needed:       A minimum of 39 credits must be taken at 3000 level or above, You have taken 3 but need 36 more credits.         Still Needed:       4 Credits in BIOL 3500K*                                                                                                    |
|                                                                            | <ul> <li>Major in Biology - General Biology Concentration</li> <li>Unmet conditions for this set of requirements: 60 credits are required as a set of requirements: 60 credits are required as a set of requirements: 60 credits are required as a set of requirements: 60 credits are required as a set of requirements: 60 credits are required as a set of requirements: 60 credits are required as a set of requirements: 60 credits are requirements: 60 credits are requirements:</li></ul>  | Catalog Year:       2008       Credits Required:       60         GPA:       3.285       Credits Applied:       14         uired. You currently have 14, you still need 46 more credits.       60       60       60         Still Needed:       A minimum of 39 credits must be taken at 3000 level or above, You have taken 3 but need 36 more credits.       60         Still Needed:       4 Credits in BIOL 3500K*       60         Still Needed:       4 Credits in BCHM 3100K*                                                                                                    |
|                                                                            | <ul> <li>Major in Biology - General Biology Concentration</li> <li>Unmet conditions for this set of requirements: 60 credits are requirements: 60 credits are requirements: 60 crequirements: 60 credits are requirements: 60 credits are requir</li></ul> | Catalog Year:       2008       Credits Required:       60         GPA:       3.285       Credits Applied:       14         uired. You currently have 14, you still need 46 more credits.       GPA:       3.285       Credits Applied:       14         Still Needed:       A minimum of 39 credits must be taken at 3000 level or above, You have taken 3 but need 36 more credits.       Still Needed:       4 Credits in BIOL 3500K*         Still Needed:       4 Credits in BIOL 3500K*       Still Needed:       4 Credits in BIOL 3200K                                                                                                    |
|                                                                            | <ul> <li>Major in Biology - General Biology Concentration</li> <li>Unmet conditions for this set of requirements: 60 credits are requirements: 60 credits are requirements: 60 crequirements: 60 credits are requirements: 60 credits are requir</li></ul> | Catalog Year:       2008       Credits Required:       60         GPA:       3.285       Credits Applied:       14         uired. You currently have 14, you still need 46 more credits.       5       5       5         Still Needed:       A minimum of 39 credits must be taken at 3000 level or above, You have taken 3 but need 36 more credits.       6         Still Needed:       4 Credits in BIOL 3500K*       6       6         Still Needed:       4 Credits in BCHM 3100K*       6       6         Still Needed:       4 Credits in BIOL 3200K       6       6         Still Needed:       4 Credits in BIOL 3400K       6       6                                                                                                    |
|                                                                            | <ul> <li>Major in Biology - General Biology Concentration</li> <li>Unmet conditions for this set of requirements: 60 credits are requirements: 60 credits are requirements: 60 credits</li></ul> | Catalog Year:       2008       Credits Required:       60         GPA:       3.285       Credits Applied:       14         uired. You currently have 14, you still need 46 more credits.       60       60       60         Still Needed:       A minimum of 39 credits must be taken at 3000 level or above, You have taken 3 but need 36 more credits.       60         Still Needed:       4 Credits in BIOL 3500K*       60         Still Needed:       4 Credits in BCHM 3100K*       60         Still Needed:       4 Credits in BIOL 3200K       60         Still Needed:       4 Credits in BIOL 3400K       60         Still Needed:       3 Credits in BIOL 3400K       60                                                                                                    |
|                                                                            | <ul> <li>Major in Biology - General Biology Concentration</li> <li>Unmet conditions for this set of requirements: 60 credits are requirements: 60 credits are requirements: 60 crequirements: 60 credits are requirements: 60 credits are requir</li></ul> | Catalog Year:       2008       Credits Required:       60         GPA:       3.285       Credits Applied:       14         uired. You currently have 14, you still need 46 more credits.       Generation       60         Still Needed:       A minimum of 39 credits must be taken at 3000 level or above, You have taken 3 but need 36 more credits.         Still Needed:       4 Credits in BIOL 3500K*         Still Needed:       4 Credits in BIOL 3500K*         Still Needed:       4 Credits in BIOL 3500K         Still Needed:       4 Credits in BIOL 300K         Still Needed:       4 Credits in BIOL 3200K         Still Needed:       4 Credits in BIOL 3400K         Still Needed:       3 Credits in BIOL 4700         Still Needed:       3 Credits in STEC 4500 or BIOL 4800 or 4560* or 4570*                                                                                                    |

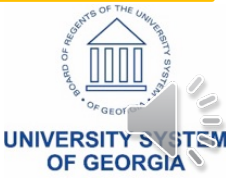

# Viewing the Student Audit – Fall Through

| Find Student ID    | I Name II Degree Major                                                        | Level Student Class Level Last Audit Last Refresh                                                                                                    |
|--------------------|-------------------------------------------------------------------------------|----------------------------------------------------------------------------------------------------|
| 900010137          | Jensen, Jamie J 🔹 BS 🔹 Biology - General                                      | US Junior 10/08/2017 10/12/2017 at 7:01 am                                                                                                    |
| Worksheets         | Planner Plans Notes Petitions Exceptions                                      | GPA Calc                                                                                                    |
| Worksheets         | Format:       Student View       View       Save as PDF                       | Class History                                                                                                    |
| HISLOFY            |                                                                               |                                                                                                    |
| What If            | ADDITIONAL ELECTIVES                                                          |                                                                                                    |
| What If<br>History |                                                                               | CHEM 1999L         Survey of Chemistry I Lab         A*T         1         Fall 2006           Satisfied by         CHEM1151L - Survey of Chemistry I Lab - Georgia Perimeter College |
| Look Ahead         |                                                                               | ENGL 2112 World Literature II - Georgia Derimeter College                                                                                                    |
| 600                | □ 15 Credits                                                                  | FINA 3000 Principles of Finance C 3 Summer 2008                                                                                                    |
| 300                |                                                                               | PHED 2999 First Aid Safety and CPR AT 3 Fall 2006                                                                                                    |
| SOC History        |                                                                               | Satisfied by PHED2006 - First Aid and Safety and CPR - Georgia Perimeter College                                                                                                    |
|                    |                                                                               | Still Needed: 5 Credits in @ @ <u>additionally you need a minimum of</u> 6 Credits from @ 3@ or                                                                                       |
|                    |                                                                               |                                                                                                    |
|                    | Fallthrough Courses                                                           | Credits Applied: 23 Classes Applied: 10                                                                                                    |
|                    | BIOL 1107                                                                     | Principles of Biology I AT 3 Fall 2006                                                                                                    |
|                    | Satisfied by: BIOL2107 - Principles of Biology I - Georgia Perimeter College  |                                                                                                    |
|                    | BIOL 1107L                                                                    | Principles of Biology I Lab BT 1 Fall 2006                                                                                                    |
|                    | Satisfied by: BIOL2107L - Principles of Biology I Lab - Georgia Perimeter Co  | llege                                                                                                    |
|                    | BIOL 1108                                                                     | Principles of Biology II AT 3 Fall 2006                                                                                                    |
|                    | Satisfied by: BIOL2108 - Principles of Biology II - Georgia Perimeter College |                                                                                                    |
|                    | BIOL 1108L                                                                    | Principles of Biology II Lab AT 1 Fall 2006                                                                                                    |
|                    | Satisfied by: BIOL2108L - Principles of Biology II Lab - Georgia Perimeter C  | ollege                                                                                                    |
|                    | CHEM 1211L CHEM1211L - Drinciples of Chemistry Liph - Caseria Perimeter       | r Collago                                                                                                    |
|                    | COMM 1110                                                                     | Public Speaking AT 3 Fall 2006                                                                                                    |
| 1                  | WYPHIN ALLY                                                                   | a full 2000                                                                                                    |

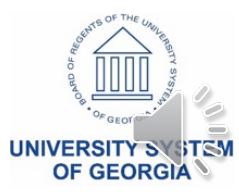

# Worksheet Views – Student View

- Student View
- Graduation Checklist
- Registration Checklist
- Diagnostics Report
- Student Data Report

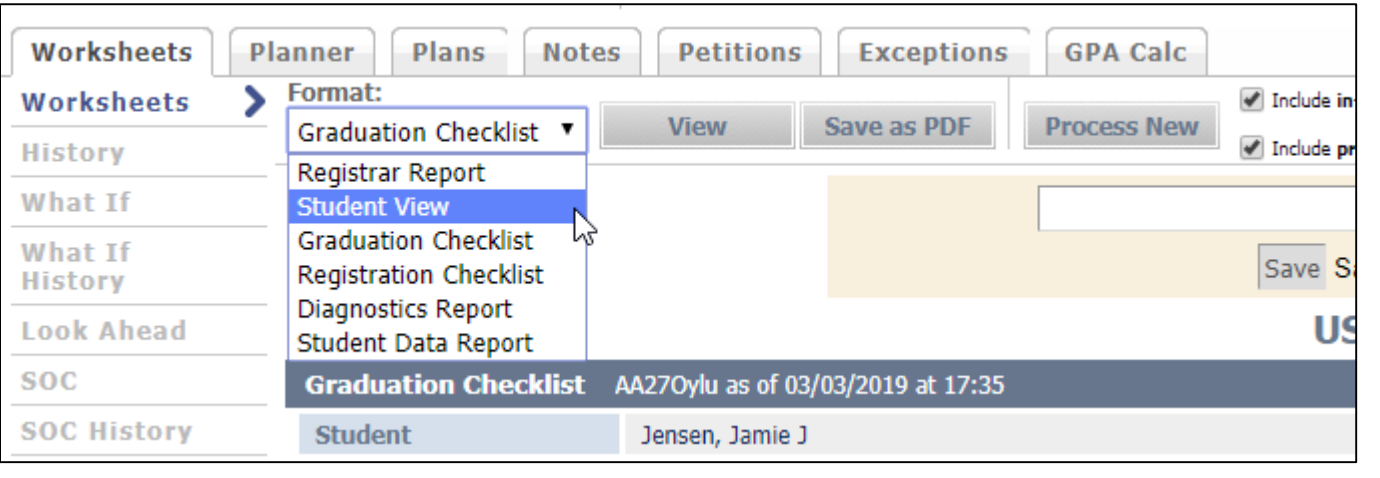

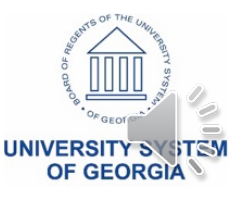

# Worksheet Views – Graduation Checklist

| Worksheets  | Planner  | Plans          | Notes        | Petitions       | Exceptions    | GPA Calc    |                                                |                                      |               |                  |    |
|-------------|----------|----------------|--------------|-----------------|---------------|-------------|------------------------------------------------|--------------------------------------|---------------|------------------|----|
| Worksheets  | > Format |                |              |                 |               |             | Include in-progress classes                    |                                      |               |                  |    |
| History     | Gradua   | ition Checklis | st 🔻         | View            | Save as PDF   | Process New | Include preregistered classes                  | <u>Class History</u>                 |               |                  |    |
| What If     | —<br>— M | aior in Biol   | oav - Gen    | eral Biology    | Concentration |             |                                                | Catalog Year:                        | 2008 Cree     | dits Required:   | 60 |
| What If     |          |                | -31          |                 |               |             |                                                | GPA:                                 | 3.230 Cr      | edits Applied:   | 13 |
| History     | 39       | credits at th  | ne 3000/40   | 000 Level       |               | Still Ne    | eded: A minimum of 39 credits<br>more credits. | must be taken at 3000 level or above | , You have ta | ken 3 but need 3 | 36 |
| Look Ahead  | Eco      | ology          |              |                 |               |             |                                                |                                      |               |                  |    |
| SOC         | 🔲 Bio    | ochemistry     |              |                 |               |             |                                                |                                      |               |                  |    |
| SOC History | Ge Ge    | netics         |              |                 |               |             |                                                |                                      |               |                  |    |
|             | Ce       | ll Biology     |              |                 |               |             |                                                |                                      |               |                  |    |
|             | 🔲 Int    | terdisciplina  | ry Applicat  | ions of Biolog  | у             |             |                                                |                                      |               |                  |    |
|             | Ch       | oose one fro   | om the follo | owing:          |               |             |                                                |                                      |               |                  |    |
|             | 🔲 Int    | tro to Physic  | s I or Princ | ciples of Physi | cs I          |             |                                                |                                      |               |                  |    |
|             | 🔲 Int    | tro to Physic  | s II or Prin | nciples of Phys | ics II        |             |                                                |                                      |               |                  |    |
|             | Sta      | atistics       |              |                 |               |             |                                                |                                      |               |                  |    |
|             | 🔽 Ca     | lculus I       |              |                 |               | MATH        | 2200 (T)                                       |                                      |               |                  |    |
|             | Ch       | oose two of    | the followi  | ing:            |               |             |                                                |                                      |               |                  |    |
|             | 15       | Credits        |              |                 |               | ENGL        | 2112 (T), FINA 3000, PHED 2                    | 999 (T)                              |               |                  |    |
| 6           |          |                | _            |                 |               |             |                                                |                                      |               |                  |    |

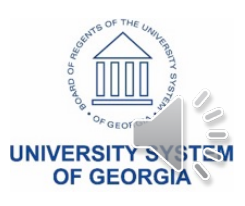

# Worksheet Views – Registration Checklist

| Bachelor of Science                                                                                                    | Catalog Year:<br>GPA: | 2008          | Credits Required:                   | 120          |
|----------------------------------------------------------------------------------------------------|-----------------------|---------------|-------------------------------------|--------------|
| Still Needed: See GGC Core Curriculum Requirements - Science section<br>Still Needed: See Major in Biology - General Biology Concentration section |                       |               |                                     |              |
| Req. High School Curriculum-RHSC (Formerly CPC)                                                                                                    |                       |               |                                     |              |
| 🕺 US and Georgia History and Constitution Req                                                                                                    |                       |               |                                     |              |
| Core Curriculum Requirements - Science                                                                                                    |                       |               |                                     |              |
| Still Needed: 4 Credits in ITEC 1001 or 1001H                                                                                                    |                       |               |                                     |              |
| Soll Needed: 3 Credits in CHIN 20 or GEOG 1101 or FREN 20 or RELN 1100 or SPAN 20                                                                  |                       |               |                                     |              |
| Stil Needed: 4 Credits in ITEC 2110* or 2110H or 2120                                                                                              |                       |               |                                     |              |
| Major in Biology - General Biology Concentration                                                                                                   | Catalog Year:<br>GPA: | 2008<br>3.230 | Credits Required<br>Credits Applied | : 60<br>: 13 |
| Still Needed: 4 Credits in BIOL 3500K*                                                                                                    |                       |               |                                     |              |
| Stil Needed: 4 Credts in BCHM 3100K"                                                                                                    |                       |               |                                     |              |
| Stil Needed: 4 Credits in BIOL 3200K                                                                                                    |                       |               |                                     |              |
| Stil Needed: 4 Credits in BIOL 3400K                                                                                                    |                       |               |                                     |              |
| Still Needed: 3 Credits in BIOL 4700                                                                                                    |                       |               |                                     |              |
| Still Needed: 3 Credits in STEC 4500 or BIOL 4800 or 4560" or 4570"                                                                                |                       |               |                                     |              |
| Still Needed: 4 Credits in PHYS 1111K* or 2211K*                                                                                                   |                       |               |                                     |              |
| Sell Needed: 4 Credts in PHYS 1112x* or 2212x*                                                                                                    |                       |               |                                     |              |
| Still Needel: 3 Credts in MATH 2000"                                                                                                    |                       |               |                                     |              |
| Still Needed: 8 Credits in BIOL 3300K* or 3310K* or 3350K* or 3600K*                                                                               |                       |               |                                     |              |
| Still Needed: 6 Credits in @ @                                                                                                    |                       |               |                                     |              |

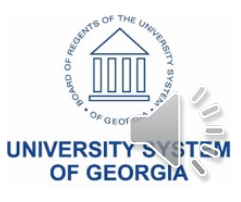

# Worksheet Views – Diagnostics Report

|                                                                                                    | Diago<br>Degree Wo<br>Pe<br>Degree Works calc<br>Student S | Student 900010137<br>Audit AA27Oylu<br>Date/Time 03/03/2019 a<br>rks Release 5.0.1<br>Version<br>ercent Done 72%<br>culated GPA 3.133<br>System GPA 3.260 | eport<br>t 17:35 |                  |       |                    |                    |  |  |  |  |
|----------------------------------------------------------------------------------------------------|------------------------------------------------------------|----------------------------------------------------------------------------------------------------|------------------|------------------|-------|--------------------|--------------------|--|--|--|--|
| Block Title                                                                                                    |                                                            | Complete                                                                                                    | Block ID         | Type = Value     | GPA   | Classes<br>Applied | Credits<br>Applied |  |  |  |  |
| Bachelor of Science                                                                                                    |                                                            | 72%                                                                                                    | RA000022         | DEGREE = BS      | 3.133 | 15                 | 45                 |  |  |  |  |
| Req. High School Curriculum-RHSC (Formerly CF)                                                                                                    | Req. High School Curriculum-RHSC (Formerly CPC)            |                                                                                                    |                  |                  | 0.000 | 0                  | 0                  |  |  |  |  |
| Georgia Gwinnett College Competency Test                                                                                                    |                                                            | 100%                                                                                                    | RA000015         | OTHER = GGCCT    | 0.000 | 0                  | 0                  |  |  |  |  |
| US and Georgia History and Constitution Req                                                                                                    |                                                            | 100%                                                                                                    | RA000013         | OTHER = HISTCONS | 0.000 | 0                  | 0                  |  |  |  |  |
| GGC Core Curriculum Requirements - Science                                                                                                    |                                                            | 60%                                                                                                    | RA000036         | OTHER = CORES    | 3.093 | 11                 | 32                 |  |  |  |  |
| Major in Biology - General Biology Concentration                                                                                                    |                                                            | 21%                                                                                                    | RA000116         | MAJOR = BIOL     | 3.230 | 4                  | 13                 |  |  |  |  |
| Image: In Biology - General Biology Concentration       21%       RA000116       MAJOR = BIOL       3.230       4       13         Class Information section       ARTS 1100, BIOL 1107, 1107L, 1108L, CHEM 1211, 1211L, 1212, 1212L, 1999L, COMM 1110, ENGL 1101, 1102, 2112, FINA 3000, HIST 1111, 2111, INST 1999, MATH 1111, 1113, 2200, 2210, PHED 1999, 2999, POLS 1101, PSYC 1102       COME=N; COME=N; COME=N; COME=N; CPCE=Y; CPCE=Y; CPCF=Y; CPCM=Y; CPCN=Y; CPCN=Y; CPCS=Y; CPCS=Y; CPCT=Y; LCNG=Y; LCNU=Y; LHSG=Y; LHSU=Y; RTPR=Y; RTPW=Y;         Section Links       Eall Through <sup>11</sup> (Overthe-limit <sup>0</sup> (Insufficient <sup>0</sup> (Insufficient <sup>0</sup> (Insuffic |                                                            |                                                                                                    |                  |                  |       |                    |                    |  |  |  |  |

| Block   | Bachelor of Science - 72%                                                                                                | 2007 to 2008        | GPA 3.133           |
|---------|----------------------------------------------------------------------------------------------------|---------------------|---------------------|
| BIOCK   | RA000022: DEGREE = BS                                                                                                    | Classes applied: 15 | Credits applied: 45 |
|         | 120 Credits                                                                                                    |                     |                     |
|         | LastRes 31 Credits                                                                                                    |                     |                     |
| WU - UN | MaxClasses 0 in @ 3000:4999 (With DWGRADE < 2000 ) Qualifier original fits: [fits are not recorded when the max is zero] |                     |                     |
| T'SI'S  | MinCredits 39 in @ 3000:4999 Qualifier original fits: FINA 3000;                                                         |                     |                     |
| 4       | MaxClasses 0 in @ 0000:0099 Qualifier original fits: [fits are not recorded when the max is zero]                        |                     |                     |

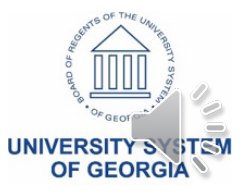

# Worksheet Views – Student Data Report

| Primary-Ms   |          |              |            |                |              |          |         |          |           |           |          |         |               |            |          |          |          |          |          |          |           |          |       |
|--------------|----------|--------------|------------|----------------|--------------|----------|---------|----------|-----------|-----------|----------|---------|---------------|------------|----------|----------|----------|----------|----------|----------|-----------|----------|-------|
| Name         | Nick     | name Form    | natName So | tName          | AssocTy      | pe Bridg | jeDate  | BridgeT  | Fime Cha  | ngeDate   | ChangeTi | me Use  | erClass U     | serDef1    | UserDef  | 2 UserDe | ef3 User | Def4 U   | JserDef5 | UserDef6 | UserDef7  | / UserDe | f8 Us |
| Jensen, Jam  | ie J     |              | JEI        | SEN, JAMIEJ    |              | 2019     | 0304    | 0702     | 2019      | 90303     | 0702     | STI     | U 3           | 0137       |          |          |          |          |          |          |           |          |       |
| Student-Ms   |          |              |            |                |              |          |         |          |           |           |          |         |               |            |          |          |          |          |          |          |           |          |       |
| Term         |          |              |            |                |              |          |         |          |           |           |          |         |               |            |          |          |          |          |          |          |           |          |       |
| 200805       |          |              |            |                |              |          |         |          |           |           |          |         |               |            |          |          |          |          |          |          |           |          |       |
| Goal-Dtl     |          |              |            |                |              |          |         |          |           |           |          |         |               |            |          |          |          |          |          |          |           |          |       |
| School       |          |              | Degree     |                | De           | egree So | urce    |          |           |           |          |         | Cata          | logYr      |          |          |          |          | StuLeve  | el       |           |          |       |
| US           |          |              | BS         |                | S            |          |         |          |           |           |          |         | 2008          | 3          |          |          |          |          | JR       |          |           |          |       |
| GoalData-D   | 1        |              |            |                |              |          |         |          |           |           |          |         |               |            |          |          |          |          |          |          |           |          |       |
| School       | De       | gree         | Catal      | ogYr           | Go           | alCode   |         |          |           | GoalVa    | lue      |         | GoalS         | eq         |          | AttachC  | ode      |          |          | AttachVa | lue       |          |       |
| US           | BS       | ;            | 2008       |                | CO           | DLLEGE   |         |          |           | ST        |          |         | 0001          |            |          |          |          |          |          |          |           |          |       |
| US           | BS       |              | 2008       |                | MA           | JOR      |         |          |           | BIOL      |          |         | 0001          |            |          |          |          |          |          |          |           |          |       |
| US           | BS       |              | 2008       |                | PR           | OGRAM    |         |          |           | BS_BIC    | L        |         | 0001          |            |          |          |          |          |          |          |           |          |       |
| US           | BS       | 5            | 2008       |                | ST           | USTATU   | S       |          |           | X         |          |         | 0001          |            |          |          |          |          |          |          |           |          |       |
| Term-Dtl     |          |              |            |                |              |          |         |          |           |           |          |         |               |            |          |          |          |          |          |          |           |          |       |
| School       |          | CumTotEa     | rn         |                | CumTrEarr    | n        |         |          | CumCrE    | arn       |          |         | CumGrA        | tt         |          | Cun      | GrPts    |          |          | Cu       | nGpa      |          |       |
| US           |          | 0068.000     |            |                | 0065.000     |          |         |          |           |           |          |         | 0069.000      | )          |          | 0022     | 25.000   |          |          | 003      | .260      |          |       |
| Class-Dtl    |          |              |            |                |              |          |         |          |           |           |          |         |               |            |          |          |          |          |          |          |           |          |       |
| Course       | Term [   | )iscipline ( | CourseNumb | er CourseTitle | e            | Audit    | nsuffic | ient Inp | rogress V | Vithdraw  | Incomple | te Pass | sFlag Pas     | sFail Fir  | nalGrade | FinalGr  | um Cre   | edits    | Credits  | Earn Gpa | Credits G | radePoin | its C |
| FINA 3000    | 200805 F | INA 3        | 000        | Principles o   | f Finance    | N N      | 1       | N        | N         | 1         | N        | Y       | N             | C          |          | 0002.00  | 000 0    | 03.000   | 0003.00  | 0 000    | 3.000 00  | 006.000  | A     |
| Transfer-Dtl |          |              |            |                |              |          |         |          |           |           |          |         |               |            |          |          |          |          |          |          |           |          |       |
| Course       | Term     | Disciplin    | eCourseNu  | mber CourseT   | îtle         |          | TrEts   | TrName   | •         |           | TrCrseK  | iey T   | FrCourse      |            |          | Audit    | Insuffic | ient Inr | progress | Withdrav | v Incompl | ete Pass | Pas   |
| ARTS 1100    | 200608   | ARTS         | 1100       | Art Appre      | aciation     |          | 5711    | Georgia  | Perimete  | r College | ARTS13   | 01 A    | Art Appreci   | iation     |          | N        | N        | N        |          | N        | N         | Y        | N     |
| BIOL 1107    | 200608   | BIOL         | 1107       | Principle      | s of Biology | y I      | 5711    | Georgia  | Perimete  | r College | BIOL210  | )7 F    | Principles of | of Biology | /1       | N        | N        | N        |          | N        | N         | Y        | N     |
| BIOL 1107L   | 200608   | BIOL         | 1107L      | Principle      | s of Biology | y ILab   | 5711    | Georgia  | Perimete  | r College | BIOL210  | )7L P   | Principles of | of Biology | / I Lab  | N        | N        | N        |          | N        | N         | Y        | Ν     |
| BIOL 1108    | 200608   | BIOL         | 1108       | Principle      | s of Biology | y II     | 5711    | Georgia  | Perimete  | r College | BIOL210  | 18 F    | Principles of | of Biology | / II     | N        | N        | N        |          | N        | N         | Y        | N     |

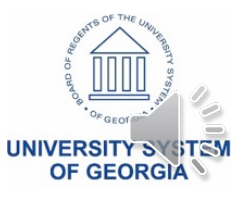

# Dynamic Refresh vs Manual Refresh

### Dynamic Refresh

- Occurs as Scheduled (Hourly, Nightly, Weekly, etc)
- Automatic Process
- Bridging Data from
   Banner

### **Manual Refresh**

- "Process New" and "Refresh"
- Can be used when changes are made to the student record in Banner and you wish to see that reflected in Degree Works immediately

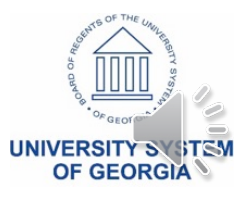

# Manual Refresh

#### 1. Refresh

| ellucian。                                                                                                    |                                                                              |                                                                                      |                         |                                       |  |  |  |  |  |  |  |
|----------------------------------------------------------------------------------------------------|------------------------------------------------------------------------------|--------------------------------------------------------------------------------------|-------------------------|---------------------------------------|--|--|--|--|--|--|--|
| Exception Management                                                                                                    | Template Management                                                          | Change Password                                                                      | Print 🚬                 | Log Out                               |  |  |  |  |  |  |  |
| Find         Student ID         Id         Name         I           Image: Student ID         Image: Student ID         Ima | Degree         Major           ▼         BS         ▼           BS         ▼ | Student Class Level         Last Audit           US         Junior         03/04/201 | 9 Today at 7:02 am      | 0 😢                                   |  |  |  |  |  |  |  |
| Worksheets Planner Plans No                                                                                                    | otes Petitions Exceptions GPA                                                | Calc                                                                                 |                         |                                       |  |  |  |  |  |  |  |
| Worksheets > Format:                                                                                                    |                                                                              |                                                                                      |                         |                                       |  |  |  |  |  |  |  |
| History Student View                                                                                                    | View Save as PDF Process                                                     | New Include preregistered classes                                                    | <u>ass History</u>      |                                       |  |  |  |  |  |  |  |
| What If Student View AA27                                                                                                    | PBYT as of 03/04/2019 at 11:52                                               |                                                                                      |                         | · · · · · · · · · · · · · · · · · · · |  |  |  |  |  |  |  |
| What If Student                                                                                                    | Jensen, Jamie J                                                              | Level school t                                                                       | est                     |                                       |  |  |  |  |  |  |  |
| History ID                                                                                                    | 900010137                                                                    | Degree Bachelo                                                                       | r of Science            |                                       |  |  |  |  |  |  |  |
| Look Ahead Classification                                                                                                    | Junior                                                                       | College School of                                                                    | of Science & Technology |                                       |  |  |  |  |  |  |  |
| SOC Advisor                                                                                                    |                                                                              | Major Biology                                                                        | - General               |                                       |  |  |  |  |  |  |  |
| SOC History Overall GPA                                                                                                    | 3.260                                                                        | Minor                                                                                |                         |                                       |  |  |  |  |  |  |  |
|                                                                                                    |                                                                              |                                                                                      |                         |                                       |  |  |  |  |  |  |  |

2. Process New

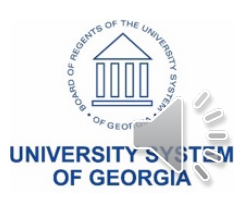

### Process What If Audits

| Worksheets         | Pl |
|--------------------|----|
| Worksheets         |    |
| History            |    |
| What If            | >  |
| What If<br>History |    |
| Look Ahead         |    |
| SOC                |    |
| SOC History        |    |
|                    |    |

- Access
- Major View
- Future Courses View

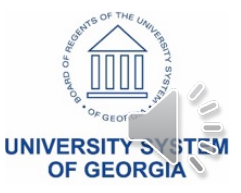

## Access What-If Audits

| Exception M        | lanagement       | _                            |                                       | Template          | Management      |                |      | Cha        | nge Password           |         | Print |
|--------------------|------------------|------------------------------|---------------------------------------|-------------------|-----------------|----------------|------|------------|------------------------|---------|-------|
| Find Student ID    | Name             | ► FL I                       | Dogroo                                | Major             | Level           | Student Class  |      | Last Audit | Last Refresh           |         |       |
| Ø≣ 900010137 Jansa | n lamie l        | <br>T                        | BS T                                  | Biology - Ceneral |                 | Junior         | Leve | 03/03/2010 | Today at 7:02 am       | - (C) 🧭 |       |
| Jense              | n, same s        |                              | 55 .                                  | biology General   | 05              | Junior         |      | 03/03/2019 | Today at 7.02 am       | •       |       |
| Worksheets Planne  | r Plans          | Notes                        | Petitions                             | Exceptions        | GPA Calc        |                |      |            |                        |         |       |
| Worksheets Form    | iat:             |                              |                                       |                   | Include in-proc | ress classes   |      |            |                        |         |       |
| Stud               | dent View        | • I                          | Process What-I                        | f 🔲 create PDF    |                 |                |      |            |                        |         |       |
| History            |                  |                              |                                       |                   | Include prereg  | stered classes |      |            |                        |         |       |
| What If            | t-Ir             |                              |                                       |                   |                 |                |      |            |                        |         |       |
| What If            | Level            | Undergr                      | aduate                                |                   | •               |                |      |            |                        |         |       |
| History            | Degrees          | Bachalas                     | of Colonco                            |                   | -               | 7              |      |            |                        |         |       |
| Look Ahead         | Degree           | Bachelor                     | of Science                            |                   |                 |                |      |            |                        |         |       |
| (                  | Catalog Year     | 2019-20                      | 20                                    |                   |                 |                |      |            |                        |         |       |
| SOC                |                  |                              |                                       |                   |                 |                |      |            |                        |         |       |
| SOC History Cho    | ose Your Di      | iferent Ar                   | eas of Study                          |                   |                 |                |      |            |                        |         |       |
| S                  | elect an item to | o add it to y                | our Chosen Area                       | of Study          |                 |                |      |            | Chosen Areas of study  |         |       |
|                    | Program          | Pick a Proc                  | Iram                                  |                   | ĸ               |                |      |            | PROGRAM: BS Chemi      | lstry   |       |
|                    | ,                | Pick a Proor                 | am                                    |                   | 4               |                |      |            |                        |         |       |
|                    | Major            | AS Environm                  | nental Science                        |                   |                 |                |      |            |                        |         |       |
|                    | Minor            | BA English -                 | Lit and Lang Cor                      | C                 |                 |                |      |            |                        |         |       |
|                    | MINOF            | BA English T                 | eacher Cert Cond                      |                   |                 |                |      |            |                        |         |       |
|                    | College          | BA ENGliSh-1<br>BA English-V | nteraiscip. Conc<br>Vriting & Rhot Co | nc                |                 |                |      |            |                        |         |       |
| _                  |                  | BA History -                 | Teacher Cert Cor                      |                   |                 |                |      |            | Remove                 |         |       |
| Cone               | centration       | ,<br>BA History -            | US History Conc                       |                   |                 |                |      |            |                        |         |       |
| Cho                | ose Your F       | BA History -                 | Western Civ Con                       | c                 |                 |                |      |            |                        |         |       |
|                    |                  | BA History-T                 | Thematic/Inter Co                     | nc                |                 |                |      |            | Courses you are consid | oring   |       |
| E                  | nter a course    | BA HISLORY-V<br>BA Pol Sci - | inter'l Rel Conc                      | L                 |                 |                |      |            | Courses you are consid | ening   |       |
|                    | Subjec           | BA Pol Sci -                 | Teacher Cert Con                      | c                 |                 |                |      |            | <b>^</b>               |         |       |
|                    |                  | BA Pol Sci A                 | mer Govt Conc                         |                   |                 |                |      |            |                        |         |       |
|                    | Numbe            | BA Pol Sci-C                 | omp Politics Cond                     | :                 |                 |                |      |            |                        |         |       |
|                    |                  | BA Pol Sci-Lo                | egal Studies Conc                     |                   |                 |                |      |            |                        |         |       |

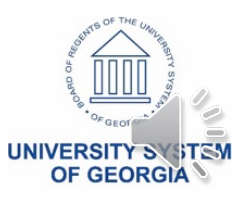

# What-If Audits: Major View

#### ellucian。

| Exception M     | lanagement           | Template Management                                 | Change Password                             | Print                    | Log Out                 |
|-----------------|----------------------|-----------------------------------------------------|---------------------------------------------|--------------------------|-------------------------|
| Find Student ID | (                    | Degree Major                                        | evel Student Class Level Last Au            | udit Last Refresh        |                         |
| ر 900010137 ي   | lensen, Jamie J      | BS Biology - General                                | JS Junior 03/04/                            | 2019 Today at 10:28 am   |                         |
| Worksheets      | anner Plans No       | otes Petitions Exceptions GPA C                     | alc                                         |                          |                         |
| Worksheets      | Back Save as PDF     | F Selected What-If Items:                           | <ul> <li>Look Ahead Courses Used</li> </ul> | d: <b>v</b>              |                         |
| History         |                      |                                                     |                                             |                          |                         |
| What If 🔰       | Student View WA00    | 06MtQ as of 03/06/2019 at 10:28                     |                                             |                          | What If Audit           |
| What If         | Student              | Jensen, Jamie J                                     | Level                                       | school test              |                         |
| History         | ID                   | 900010137                                           | Degree                                      | Bachelor of Science      |                         |
| Look Ahead      | Classification       | Junior                                              | College                                     |                          |                         |
| SOC             | Advisor              |                                                     | Major                                       | Chemistry - Professional |                         |
| SOC History     | Overall GPA          | 3.260                                               | Minor                                       |                          |                         |
|                 |                      |                                                     |                                             |                          |                         |
|                 | Pogu                 | uiromonto                                           | Degree Progress                             |                          |                         |
|                 | Kequ                 | unements                                            | 1370                                        |                          |                         |
|                 | Credi                | its 29%                                             |                                             |                          |                         |
|                 |                      |                                                     |                                             |                          |                         |
|                 |                      |                                                     |                                             | Cotolog Voor 2011 201    | 2 Credite Required: 122 |
|                 | Bachelor of Science  | ence                                                |                                             | GPA: 3.083               | Credits Applied: 36     |
|                 |                      | The last 31 credits must                            | he taken in residence                       | <u> </u>                 | oreand Applica. 50      |
|                 | Unmet conditions for | this set of requirements: 123 credits are required. | You currently have 36, you still need 8     | 7 more credits.          |                         |
|                 | Vou meet the mini    | imum 2.0 GPA requirement.                           |                                             |                          |                         |
|                 | Req'd High School    | Curriculum-RHSC (CPC)                               |                                             |                          |                         |
|                 | 🛃 U.S. and Georgia C | Constitution Requirement                            |                                             |                          |                         |

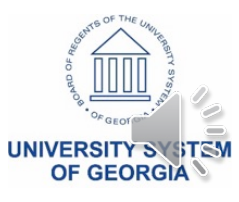

## What-If Audits: Future Courses

| Worksheets  | Planner Plans     | Notes Petitions Exceptions            | GPA Calc                      |                             |   |
|-------------|-------------------|---------------------------------------|-------------------------------|-----------------------------|---|
| Worksheets  | Format:           |                                       | Include in-progress classes   |                             |   |
| History     | Student View      | Process what-ii                       | Include preregistered classes |                             |   |
| What If     | > What-If         |                                       |                               |                             |   |
| What If     | Level             | school test                           | Ŧ                             |                             |   |
| History     | Degree            | Bachelor of Science                   | Ψ                             |                             |   |
| Look Ahead  | Catalog Year      | Pick a Catalog Year                   | <b>v</b>                      |                             |   |
| SOC History | Choose Your Di    | fferent Areas of Study                |                               |                             |   |
| SUC HISTORY | Select an item to | o add it to your Chosen Area of Study |                               | Chosen Areas of study       |   |
|             | Program           | Pick a Program                        | T                             | PROGRAM: BS Chemistry       | A |
|             | Major             | Pick a Major                          | ▼                             |                             |   |
|             | Minor             | Pick a Minor                          | Ŧ                             |                             |   |
|             | College           | Pick a College                        |                               |                             | * |
|             | Concentration     | Pick a Concentration                  | T                             | Remove                      |   |
|             | Choose Your Fu    | ture Classes                          |                               |                             |   |
|             | Enter a course a  | and click Add Course                  |                               | Courses you are considering |   |
|             | Subject           | BIOL                                  |                               | BIOL 3500K                  |   |
|             | Number            |                                       |                               |                             |   |
|             |                   | Add Course                            |                               | ~                           |   |
|             |                   |                                       |                               | Remove Course               |   |

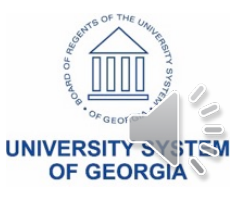

### Enter Notes

P

| Worksheets   | Plan |
|--------------|------|
| View Notes   | >    |
| Add Note     |      |
| Modify Notes |      |
| Delete Notes |      |

- Access
- Add, Modify, Delete

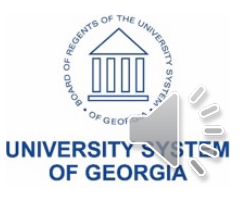

### Enter Notes

| Exception M     | lanagement           |            | Templa    | te Management     |          | Change Passw        | ord        | Print             | Log Out     |
|-----------------|----------------------|------------|-----------|-------------------|----------|---------------------|------------|-------------------|-------------|
| Find Student ID | Mame                 | ▶ <b>▶</b> | Degree    | Major             | Leve     | Student Class Level | Last Audit | Last Refresh      |             |
| 🥥 900010137 J   | lensen, Jamie J      | •          | BS 🔻      | Biology - General | US       | Junior              | 03/04/2019 | Today at 10:28 am |             |
| Worksheets      | anner Plans          | Notes      | Petitions | Exceptions        | GPA Calc |                     |            |                   |             |
| View Notes 💙    |                      | 6          |           |                   |          |                     |            |                   |             |
| Add Note        |                      |            |           |                   |          |                     |            |                   |             |
| Modify Notes    | View Notes           |            |           |                   |          |                     |            |                   |             |
| Delete Notes    | Note Text            |            |           |                   |          |                     |            | Created By        | Create Date |
|                 | Face-to-face meeting | ng.        |           |                   |          |                     |            | Faulkner, William | 03/04/2019  |
|                 |                      |            |           |                   |          |                     |            |                   |             |

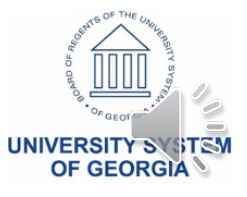

### Enter Notes

| Exception        | n Management                   | Template Mana                        | agement                     | Chai            | nge Password      | Prin |
|------------------|--------------------------------|--------------------------------------|-----------------------------|-----------------|-------------------|------|
| Find Student ID  | Name 🕨 🕅 De                    | egree <u>Major</u>                   | Level Student Class Le      | evel Last Audit | Last Refresh      |      |
| 💐 900010137 Jens | sen, Jamie J 🔹 🛛 🛛             | S   Biology - General                | US Junior                   | 03/03/2019      | Today at 11:42 am |      |
|                  |                                |                                      |                             |                 |                   |      |
| Worksheets Plann | er Plans Notes                 | Petitions Exceptions G               | PA Calc                     |                 |                   |      |
| View Notes       |                                |                                      |                             |                 |                   |      |
| Add Note         |                                |                                      |                             |                 |                   |      |
| Modify Notes     |                                |                                      |                             |                 |                   |      |
| nouny notes      | Add New Note                   |                                      |                             |                 |                   |      |
| Delete Notes     | Enter your note and click th   | ne Save Note button                  |                             |                 |                   |      |
|                  |                                |                                      |                             |                 |                   |      |
|                  | Face-to-face meeting           |                                      |                             | •               |                   |      |
|                  | Choose a predefined note fro   | m the list below                     |                             |                 |                   |      |
|                  | Face-to-face meeting           | In the list below                    |                             |                 |                   |      |
|                  | Phone communication.           |                                      | ht.                         |                 |                   |      |
|                  | Left voicemail.                |                                      | - 0                         |                 |                   |      |
|                  | Student did not return call.   |                                      |                             |                 |                   |      |
|                  | Email or electronic communic   | ation.                               |                             |                 |                   |      |
|                  | Student did not reply to emai  | l.                                   |                             |                 |                   |      |
|                  | Student did not attend sched   | uled advising appointment.           |                             |                 |                   |      |
|                  | Personal issues.               |                                      |                             |                 |                   |      |
|                  | Student and mentor discusse    | d the withdrawal process.            |                             |                 |                   |      |
|                  | Discussed implications of with | ndrawing from course(s).             |                             |                 |                   |      |
|                  | Student was advised to consi   | der financial aid consequences befor | e withdrawing from any cour | rse.            |                   |      |
|                  | Referred student to Financial  | Aid.                                 |                             |                 |                   |      |
|                  | Referred student to the Acad   | emic Enhancement Center for tutorin  | ıg.                         |                 |                   |      |
|                  | Referred student to the Coun   | seling Center                        |                             |                 |                   |      |

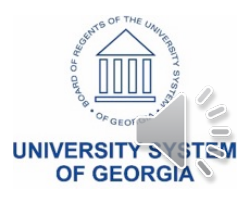

### Identify and Manage Exceptions

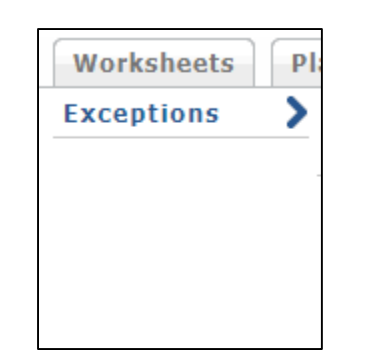

- Purpose of Exceptions
- Identify an Exception
- Manage Exceptions

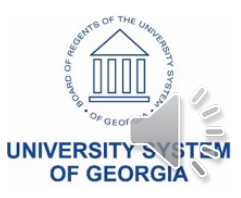

# Managing an Exception

| Exception Management                                                                                                    |                                  | Template                      | Management                                                                                                    |                                                                      | Cha                                          | nge Password                                   |            | Print   | Log Out       |
|----------------------------------------------------------------------------------------------------|----------------------------------|-------------------------------|----------------------------------------------------------------------------------------------------|----------------------------------------------------------------------|----------------------------------------------|------------------------------------------------|------------|---------|---------------|
| Find         Student ID         Id         Name           Image: Student ID         Image: Student ID | ▶ ▶I Degr<br>▼ BS                | ree Major<br>Biology - Genera | Level Stud                                                                                                    | lent Class Level                                                     | Last Audit<br>Today                          | Last Refresh<br>Today at 11:49 am              | (          | ₿.      |               |
| Worksheets Planner Plans                                                                                                    | Notes Pe                         | etitions Exceptions           | GPA Calc                                                                                                    |                                                                      |                                              |                                                |            |         |               |
| Exceptions Exception Types                                                                                                    | Force Complete<br>Force Complete | Ţ                             | o de la companya de la companya de la | Load                                                                 |                                              |                                                | Remove Exc | ception | Run New Audit |
|                                                                                                    | Substitute                       |                               |                                                                                                    |                                                                      |                                              |                                                |            |         |               |
| Exceptions                                                                                                    | Also Allow                       |                               |                                                                                                    |                                                                      |                                              |                                                |            |         |               |
| Select the desired ex                                                                                                    | Remove Course                    | and/or Change the Limit       |                                                                                                    |                                                                      |                                              |                                                |            |         |               |
|                                                                                                    |                                  |                               |                                                                                                    |                                                                      |                                              |                                                |            |         |               |
| • GLOBAL EX                                                                                                    | CEPTION - app                    | plies to all requirements     |                                                                                                    |                                                                      |                                              |                                                |            |         |               |
| Bachelor of                                                                                                    | f Science                        |                               |                                                                                                    |                                                                      |                                              |                                                |            |         |               |
| Unmet conditions                                                                                                    | for this set of r                | requirements: 12<br>A n<br>mo | 0 credits are required. N<br>e last 31 credits must b<br>ninimum of 39 credits r<br>ore credits.                                                                                                    | You currently have 4<br>be taken in residence<br>must be taken at 30 | 15, you still need<br>9<br>00 level or above | 75 more credits.<br>, You have taken 3 but nee | ed 36      |         |               |
|                                                                                                    | 120 Credits                      |                               |                                                                                                    |                                                                      |                                              |                                                |            |         |               |

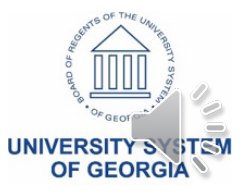

# Types of Exceptions

- Also Allow
- Substitute
- Apply Here
- Change Limit
- Force Complete only use as last resort

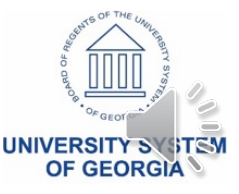

# Manage Exceptions

- Requires specific permissions
- Load or Remove
- Run New Audit to View
- Best practice make sure the exception applied before moving on
- Best practice add a detailed note

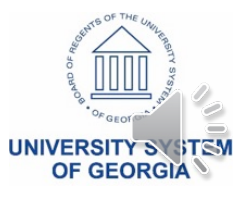

# **Identifying Exceptions**

### • Enforced Exception:

| 🗹 AREA B - INSTI | TUTIONAL OPTION   |     |            |                           |                                                                   |    |   |           |  |
|------------------|-------------------|-----|------------|---------------------------|-------------------------------------------------------------------|----|---|-----------|--|
| Introduction     | to Computing      |     |            | MATH 2210<br>Satisfied by | Calculus II<br>MATH2432 - Calculus II - Georgia Perimeter College | BT | 4 | Fall 2006 |  |
| Exception By:    | Faulkner, William | On: | 03/04/2019 | Also Allow : MA           | TH 2210 for ITEC 1001                                             |    |   |           |  |

| Exceptions |                         |            |                   |          |          |
|------------|-------------------------|------------|-------------------|----------|----------|
| Туре       | Description             | Date       | Who               | Block    | Enforced |
| Also Allow | MATH 2210 for ITEC 1001 | 03/04/2019 | Faulkner, William | RA000036 | Yes      |

### • Unenforced Exception:

#### AREA B - INSTITUTIONAL OPTION

Introduction to Computing

Still Needed: 4 Credits in ITEC 1001 or 1001H

| Exceptions |                         |            |                   |          |          |
|------------|-------------------------|------------|-------------------|----------|----------|
| Туре       | Description             | Date       | Who               | Block    | Enforced |
| Also Allow | MATH 2210 for ITEC 1001 | 03/04/2019 | Faulkner, William | RA000036 | No       |

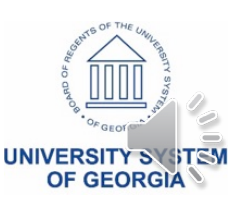

## Use GPA Calculators

| ]   [ |           | 51         |          |
|-------|-----------|------------|----------|
| es    | Petitions | Exceptions | GPA Calc |
|       |           |            |          |

- Graduation Calculator
- Term Calculator
- Advice Calculator

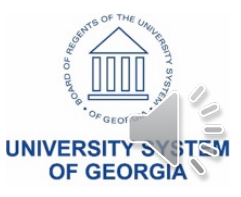

## Use GPA Calculators

| Worksheets               | lanner Plans Notes Petitions Exceptions GPA Calc |      |
|--------------------------|--------------------------------------------------|------|
| Graduation<br>Calculator |                                                  |      |
| Term<br>Calculator       | Current GPA                                      | 3.26 |
| Advice                   | Credits Remaining                                |      |
| Calculator               | Credits Required                                 |      |
|                          | Desired GPA                                      |      |
|                          | Calculate                                        |      |

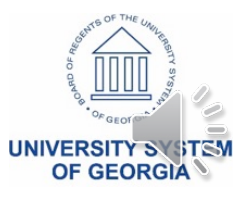

## **Graduation Calculator**

| Graduation<br>Calculator | > |                                                                                          |            |
|--------------------------|---|------------------------------------------------------------------------------------------|------------|
| Term<br>Calculator       |   | Current GPA                                                                              | 3.26       |
| Advice                   |   | Credits Remaining                                                                        | 90         |
| Calculator               |   | Credits Required                                                                         | 120        |
|                          |   | Desired GPA                                                                              | 3.4        |
|                          |   | Calculate                                                                                |            |
| Graduation<br>Calculator | > |                                                                                          |            |
| Term<br>Calculator       |   | Current GPA<br>Credits Remaining                                                         | 3.26       |
| Advice<br>Calculator     |   | Credits Required<br>Desired GPA                                                          | 120<br>3.4 |
|                          |   | You need to average a 3.44 over your final 90 Credits to graduate with your desired GPA. |            |
|                          |   | Recalculate                                                                              |            |

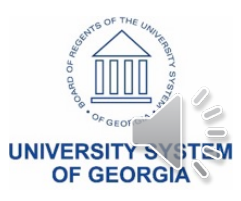

# Term Calculator

|                          | Graduation<br>Calculator                                                           |                        |             |                                             |                                    |                                                                                          |     |
|--------------------------|------------------------------------------------------------------------------------|------------------------|-------------|---------------------------------------------|------------------------------------|------------------------------------------------------------------------------------------|-----|
|                          | Term<br>Calculator                                                                 |                        |             |                                             | Current GPA                        | 3.26                                                                                     |     |
|                          | Advice<br>Calculator                                                               |                        |             |                                             | Credits Earned So Far              | 69                                                                                       |     |
|                          |                                                                                    |                        |             |                                             | Credits Calculus 3 Ecology 3       | Grade<br>B [3.00] ▼<br>A [4.00] ▼                                                        |     |
|                          |                                                                                    |                        |             |                                             | Statistics   3     Physics   4     | A [4.00] ▼<br>B [3.00] ▼                                                                 |     |
|                          |                                                                                    |                        |             |                                             | Class 5 Class 7 Class 7 Class 7    | A [4.00] ▼<br>A [4.00] ▼                                                                 |     |
|                          |                                                                                    |                        |             |                                             | Class 9<br>Class 10                | A [4.00] ▼<br>A [4.00] ▼<br>A [4.00] ▼                                                   |     |
|                          |                                                                                    |                        |             |                                             | Calculate                          | l                                                                                        |     |
| Graduation<br>Calculator |                                                                                    |                        |             |                                             |                                    |                                                                                          |     |
| Term                     |                                                                                    |                        |             |                                             |                                    |                                                                                          |     |
| Advice                   | Current GPA                                                                        |                        |             | 3.26                                        |                                    |                                                                                          |     |
| Advice<br>Calculator     | Current GPA<br>Credits Earned So Far                                               |                        |             | 3.26<br>69                                  |                                    |                                                                                          |     |
| Advice<br>Calculator     | Current GPA<br>Credits Earned So Far<br>Class                                      | Credits                |             | 3.26<br>69<br>Grade                         | Calculated GPA                     |                                                                                          | 3.2 |
| Advice<br>Calculator     | Current GPA<br>Credits Earned So Far<br>Class<br>Calculus                          | Credits<br>3           | В           | 3.26<br>69<br>Grade<br>3.00                 | Calculated GPA                     | ieving the grades listed here, your                                                      | 3.2 |
| Advice<br>Calculator     | Current GPA<br>Credits Earned So Far<br>Class<br>Calculus<br>Ecology               | Credits<br>3<br>3      | B           | 3.26<br>69<br>Grade<br>3.00<br>4.00         | Calculated GPA<br>By achi<br>GPA a | ieving the grades listed here, your<br>t the end of the term will be 3.29                | 3.2 |
| Advice<br>Calculator     | Current GPA<br>Credits Earned So Far<br>Class<br>Calculus<br>Ecology<br>Statistics | Credits<br>3<br>3<br>3 | B<br>A<br>A | 3.26<br>69<br>Grade<br>3.00<br>4.00<br>4.00 | Calculated GPA                     | ieving the grades listed here, your<br>t the end of the term will be 3.29<br>Recalculate | 3.2 |

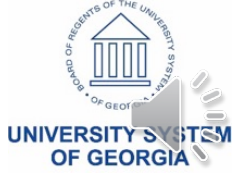

# Advice Calculator

| Graduation<br>Calculator |                |      |
|--------------------------|----------------|------|
| Term<br>Calculator       | Current GPA    | 3.26 |
| Advice                   | Credits Earned | 69   |
|                          | Desired GPA    | 3.5  |
|                          | Calculate      |      |
|                          |                |      |

| Graduation<br>Calculator |                                                                                       |                                |
|--------------------------|---------------------------------------------------------------------------------------|--------------------------------|
| Term<br>Calculator       | Current GPA                                                                           | 3.26                           |
| Advice                   | Desired GPA                                                                           | 69<br>3.5                      |
| Calculator               | To achieve your desired GPA,                                                          | you need one of the following: |
|                          | 34 Credits at 4.00 ( A ) grade average                                                |                                |
|                          | Note: Results that would require you to take more than 150 Credits have been omitted. |                                |
|                          |                                                                                       |                                |
|                          | Reca                                                                                  | lculate                        |

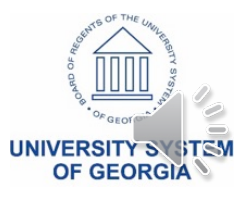

### For Inquiring Minds

- More Information
- Resources
- Information and Support

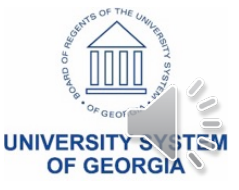

# Looking for More Information?

- Ellucian resources are available!
  - Gain access from your Banner Project Leader
  - Documentation
  - Community
- GeorgiaBEST website
- In Person Opportunities
  - interactUSG
  - Ellucian Live and Degree Works Forum
  - CoHEsion

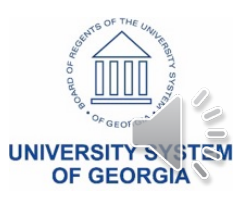

### Resources

- Ellucian Documentation
  - https://login.ellucian.com/
  - Degree Works Web Interface User Guide
- GeorgiaBEST Training
  - http://www.usg.edu/georgia\_best/training
  - Scribe on the Web
  - Upgrades
  - Shepentry and Sure Code
  - Transit
- Helpdesk
  - Helpdesk@usg.edu

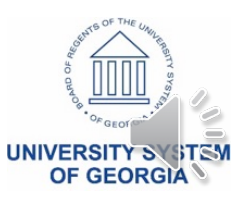

# More Information and Support

### More Information and Support:

For emergency, business interruption or other production down situations, immediately call the ITS Helpdesk (706-583-2001 or 888-875-3697 toll-free within Georgia).

For non-urgent issues, submit a service request at <u>https://usg.service-now.com/usgsp</u>. (Self-service support or service requests require a user ID and password; email <u>helpdesk@usg.edu</u> for assistance.)

#### Additional Resources:

For information about ITS maintenance schedules or Service Level Guidelines, please visit <u>http://www.usg.edu/customer\_services/service\_level\_guidelines</u>. For USG services status, please visit <u>http://status.usg.edu</u>.

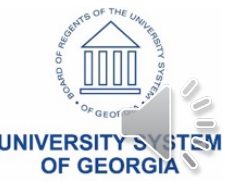

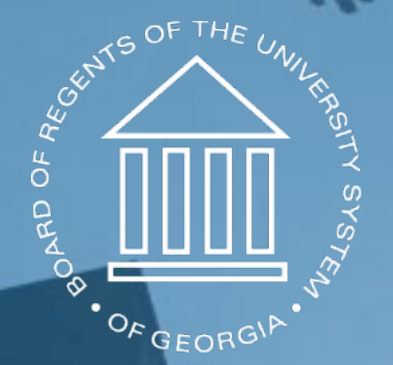

### UNIVERSITY SYSTEM OF GEORGIA Information Technology Services

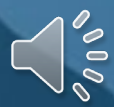